## **Budget Checking Report**

This report will show you if any of the accounts you used on a requisition are over budget. If so, please code the expense to another account or contact the Accounting Department.

1. Go to My Workflow > Purchase Requisitions

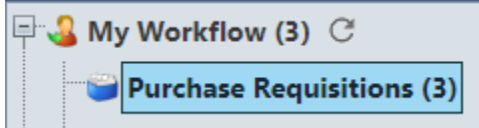

*Note:* If you have any requisitions that need to be approved, you will see a bolded number.

2. Click the checkbox for each requisition you would like to check the budget on.

|   |   | Process | Req. No. | Req. Date  | Vendor Name                   | DAC                | Requester          |
|---|---|---------|----------|------------|-------------------------------|--------------------|--------------------|
| ſ | 1 |         | 80000003 | 07/01/2018 | PEPSI COLA BOTTLING CO AZ     | STUDENT ACTIVITIES | BOOKSTORE          |
|   | 2 |         | 80000002 | 07/01/2018 | UNIVERSAL ATHLETIC SERVICES I | STUDENT ACTIVITIES | BOOKSTORE          |
|   | 3 |         | 14       | 07/01/2018 | BEYOND TECHNOLOGY             | BASHA HIGH         | ADMIN<br>ASSISTANT |

3. Go to Actions and select Check Budget from the drop down menu.

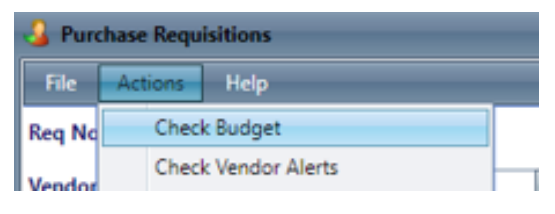

4. Select the bubble for Show All Accounts Over Budget and Group by Requisition/PO.

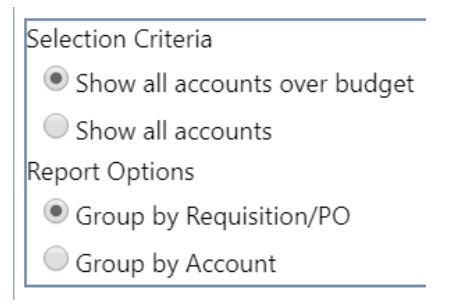

- 5. Click the *OK* button to run the report.
- 6. Your report will appear in the bottom left hand corner of the screen. Click on the arrow next to the report and select "Open" to view the report.

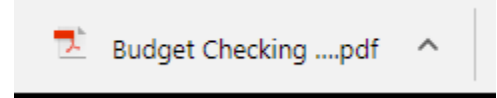

7. Any accounts that are over budget will appear on your report. You may need to recode the expense or contact the Accounting Department for help.

Budget Checking Report (Over expended accts. only) Fiscal Year: 2018 - 2019

| Req. No                        |             | Vendor                    |                                                                 | Remote Lo                   | ocation    |                   | Requester           |          |                | Total Amount |
|--------------------------------|-------------|---------------------------|-----------------------------------------------------------------|-----------------------------|------------|-------------------|---------------------|----------|----------------|--------------|
| 2307                           |             | HOBBY LOBBY STORES INC P1 |                                                                 | AZ COLLEGE PREP ERIE CAMPUS |            | BOOKSTORE MANAGER |                     |          | 1,000.00       |              |
| Account                        |             |                           | Description                                                     |                             |            | Amount            |                     |          |                |              |
| 525.100.1000.6611.243.6807.243 |             |                           | OPEN PO FOR SPIRIT ITEMS, CRAFT<br>SUPPLIES AND DECORATIONS FOR |                             |            | 1,000.00          |                     |          |                |              |
|                                |             |                           | HOMECOMING - NTE-FY18-19                                        |                             |            |                   |                     |          |                |              |
| [                              | Account     |                           | Budget                                                          | YTD Trans.                  | Unexpended | Encumbrance       | Unencumb.           | Pending  | Budget Balance |              |
|                                | 525.100.100 | 0.6611.243.6807.243       | 0.00                                                            | (3,568.41)                  | 3,568.41   | 0.00              | Balance<br>3,568.41 | 6,647.52 | (3,079.11)     |              |